## 本研修会のお申込みから受講まで

1. 日薬研修プラットフォーム<u>https://nichiyaku.manaable.com</u>または 福岡県薬剤師会ホームページのトップページに掲載のバナーよりご自身にて行っていただきます。

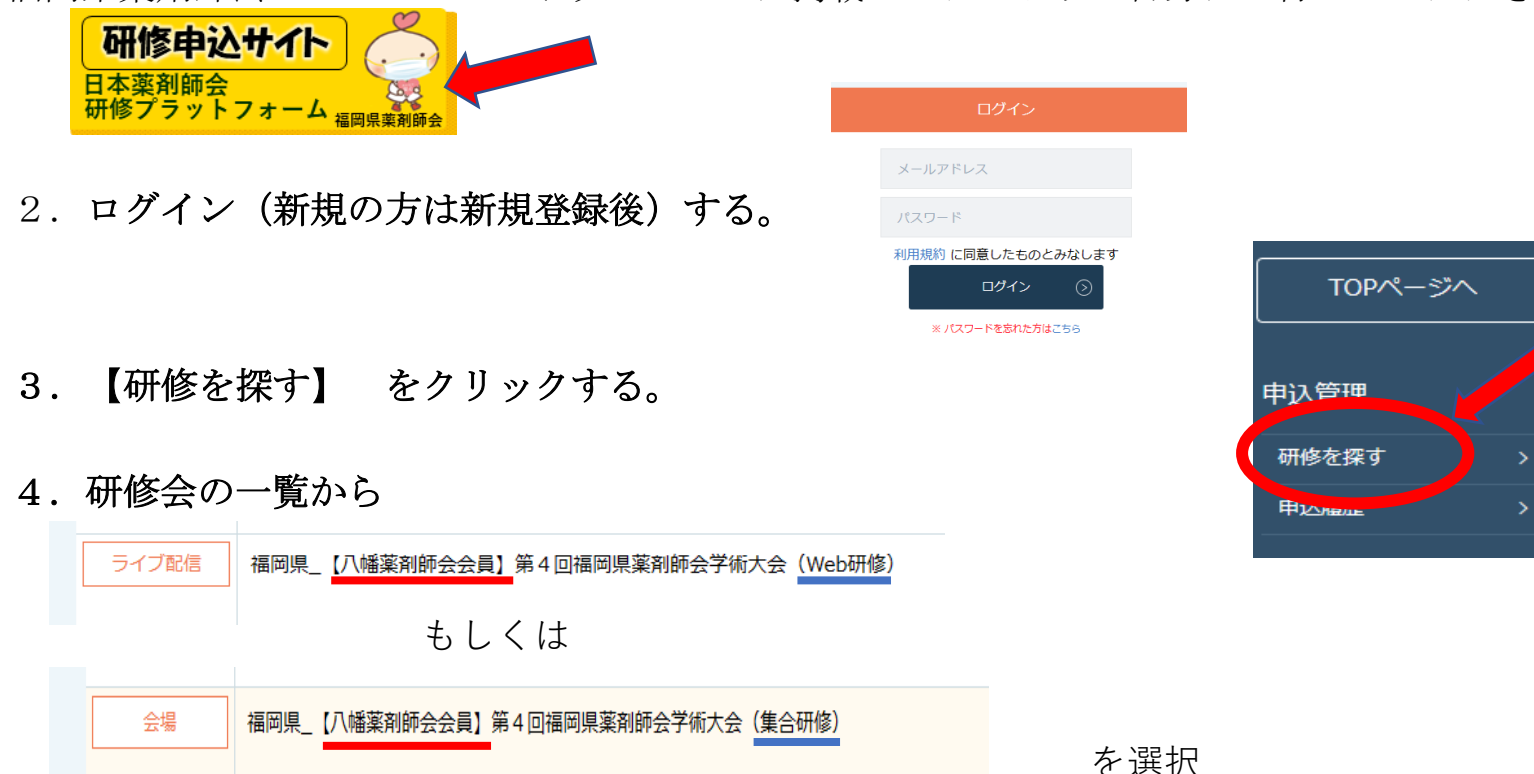

5. 研修会の詳細を確認後、個人申込みに進む。詳細情報入力後、申し込みを確定する。

6. <u>集合研修の場合</u>、終始研修会に現地参加し、始めと終わりにQRコードの読み取りを行う

<u>Web研修の場合</u>、受講予定 をクリックする。 次に詳細の横の受講をクリックする。終始研修会に参加する。